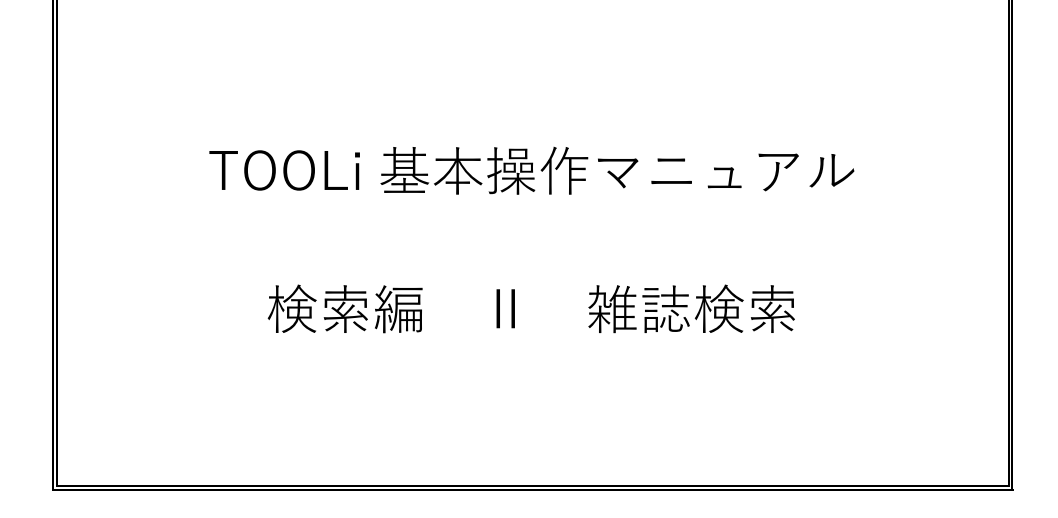

2019年 6月 3日

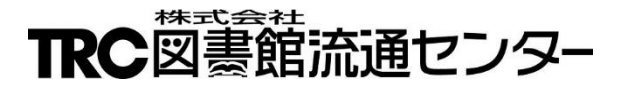

# 目次

| 1.   | はじめに            | 1 |
|------|-----------------|---|
| 2.   | 特集・目次検索         | 2 |
| 2-1. | 雑誌検索画面-特集・目次検索部 | 2 |
| 2-2. | 特集・目次一覧画面       | 5 |
| 2-3. | 雑誌詳細画面          | 7 |
| 2-4. | 操作手順            | 9 |
| 3.   | 雑誌検索            |   |
| 3-1. | 雑誌検索画面-雑誌検索部    |   |
| 3-2. | 雑誌一覧画面          |   |
| 3-3. | 最新号・バックナンバー画面   |   |
| 3-4. | 操作手順            |   |

## 1. はじめに

雑誌検索は、取次を通して販売される雑誌(2008年以降刊行)を対象に検索します。 ただし、以下のものは検索対象外です。

- ・ 直販雑誌 ・ ムック(雑誌コード先頭 6) ・ コミックス(雑誌コード先頭 4・5)
- ・ 外国雑誌 ・ 付録が主体の週刊百科 アダルト誌
   ・ 新聞縮刷版
- 新聞紙形態

・ パチンコ・パチスロ誌

雑誌検索は、TOOLiメインメニュー画面から雑誌検索リンクをクリックします。 雑誌検索画面には、「特集・目次検索」と「雑誌検索」の2つの機能があります。

|                                            | 離誌検索 図書注文 問書<br>物法情報 展会 MARCデリパリ<br>経証検索 | 図書MARC A V コミュニティ <sup>顕客コード</sup><br>ダウンロード A V コミュニティ <sup>顕客コード</sup><br>選択 5 操作説明                                                                                                    |
|--------------------------------------------|------------------------------------------|----------------------------------------------------------------------------------------------------|
| ■特集・目次検索<br>ソート条件 発行日 > ○昇順                | ● 降順 A                                   | 検索履歴 戻る<br>検索 条件クリア 操作説明                                                                                                    |
| 快楽項日<br>キーワード<br>以下の項目は絞り込み条件です            | -<br>•                                   | 快 ※ 恒<br>AND ✓                                                                                                    |
|                                            | 使 ¥<br>                                  | 征 ジリロロ     「AND 〜 AND 〜     「AND 〜     「AND 〜     「AND 〜     「日     日     「日     日     「日     日     「日     日     「日     日     「日     「     「日     「     「日     「     「日     「     「日     「日     「     「日     「     「     「     「     「     「     「     「     「     「     「     「     「     「     「     「     「     「     「     「     「     「     「     「     「     「     「     「     「     「     「     「     「     「     「     「     「     「     「     「     「     「     「     「     「     「     「     「     「     「     「     「     「     「     「     「     「     「     「     「     「     「     「     「     「     「     「     「     「     「     「     「     「     「     「     「     「     「     「     「     「     「     「     「     「     「     「     「     「     「     「     「     「     「     「     「     「     「     「     「     「     「     「     「     「     「     「     「     「     「     「     「     「     「     「     「     「     「     「     「     「     「     「     「     「     「     「     「     「     「     「     「     「     「     「     「     「     「     「     「     「     「     「     「     「     「     「     「     「     「     「     「     「     「     「     「     「     「     「     「     「     「     「     「     「     「     「     「     」     「     「     「     「     「     「     「     」     「     「     「     「     「     「     「     「     「     「     「     「     「     「     「     「     「     「     「     「     「     「     「     「     「     「     「     「     「     「     「     「     「     「     「     「     「     「     「     「     「     「     「     「     「     「     「     「     「     「     「     「     「     「     「     「     「     「     「     「     「     「     「     「     「     「     「     「     「     「     「     「     「     「     「     「 |
| ■雑誌検索                                      |                                          |                                                                                                    |
| ソート条件  雑誌名 ▽ ● 昇順 (<br>検索項目 - 致条件          | ⊃降順 B                                    | 検索     条件クリア     操作説明       電値     項目間                                                                                                    |
| 雑誌名<br>部分<br>・<br>本誌名<br>部分<br>・<br>・<br>・ |                                          | AND ~     AND ~       AND ~     AND ~       AND ~     AND ~                                                                                                    |
| ジャンル         指定なし           [雑誌コード ~]      | → 指定なし → OR OR C                         | OR OR                                                                                                    |
|                                            | 100周期の法語サールの                             | 7_                                                                                                    |

A. 特集・目次検索部

個々の雑誌の特集タイトル・目次情報を対象に検索します。 詳細は、「p2 2. 特集・目次検索」を参照してください。

B. 雑誌検索部

雑誌名・出版者などの基本データを対象に検索します。 詳細は、「p11 3. 雑誌検索」を参照してください。

## 2. 特集・目次検索

個々の雑誌の特集タイトル・目次情報を対象に検索します。 目次情報収録対象誌は、TOOLiのお知らせページに掲載されている「雑誌データ目次情報収録誌一覧」を参照 してください。

#### 2-1. 雑誌検索画面-特集·目次検索部

《特集·目次検索部》

| TOOL <sup>7</sup> 図書検索 雑誌検索 図書注文 <sup>図書</sup><br>構造情報版会 MARCデリバリ <sup>図書</sup> MARC<br>ダウンロード A V コミュニティ<br>雑誌検索 | ▲ 新客コード<br>選択-一覧 操作説明 |
|----------------------------------------------------------------------------------------------------|-----------------------|
| ■特集·目次検索                                                                                                    | 検索履歴民る                |
| ソート条件 発行日 ✓ ○昇順 ●降順 検索                                                                                            | 条件クリア 操作説明            |
| 検索項目 検索値                                                                                                    | ,                     |
| キーワード                                                                                                    |                       |
| 以下の項目は絞り込み条件です。                                                                                                   |                       |
| 秋索項目 一致条件 税 索 值 · · · · · · · · · · · · · · · · · ·                                                               |                       |
|                                                                                                    |                       |
|                                                                                                    |                       |
|                                                                                                    |                       |
| ■雑誌検索                                                                                                    | 検索履歴民る                |
| ソート条件 雑誌名 → ●昇順 ○降順 検索                                                                                            | 条件クリア 操作説明            |
| 検索項目 一致条件 検索値                                                                                                    | 項目間                   |
| 雑誌名部分                                                                                                    | AND V AND V           |
| 出版者 部分 /                                                                                                    | AND V AND V           |
| +                                                                                                    |                       |
|                                                                                                    |                       |
|                                                                                                    |                       |
|                                                                                                    |                       |
| Bod and                                                                                                    |                       |

#### A. 検索条件入力部

特集タイトル・目次を検索するための条件入力部です。 特集タイトル・目次の読みでは、検索できません。

ソート条件

検索結果を表示する際の並び順を指定します。 詳細は、「p3 【特集・目次検索ソート条件一覧】」を参照してください。

[検索履歴]ボタン

検索履歴画面が表示されます。 詳細は、「付録 p 5 C. 検索履歴ボタン」を参照してください。

戻るリンク

TOOLiメインメニュー画面に戻ります。

#### [検索]ボタン

検索条件入力部に入力した条件で検索します。

[条件クリア]ボタン

すべての検索条件をクリアします。

[操作説明]ボタン

操作説明画面が別ウィンドウで表示されます。 (※以降の説明では、省略します。)

a. 項目内かけ合わせ条件

1つの検索対象項目内に検索語を複数入力する場合に、かけ合わせ条件を指定します。 かけ合わせ検索は、検索語と検索語の間にスペースを入力します。 詳細は、「付録 p1 A-2. 項目内かけ合わせ検索条件」を参照してください。

【特集・目次検索ソート条件一覧】

| 項目名                                                                          |          |                           | 説明                      |
|------------------------------------------------------------------------------|----------|---------------------------|-------------------------|
| <ul> <li>発行日</li> <li>○昇順</li> <li>●降順</li> <li>タイトル</li> <li>雑誌名</li> </ul> | 検索<br>プル | 結果を表示する際の並<br>·ダウンリストの選択値 | び順を指定します。<br>は、以下の通りです。 |
|                                                                              |          | 選択値                       | 説明                      |
|                                                                              |          | 発行日                       | 発行日順に並べ替えます。            |
|                                                                              |          | タイトル                      | 特集タイトル・目次の漢字形の文字コード順に   |
|                                                                              |          |                           | 並べ替えます。                 |
|                                                                              |          | 雑誌名                       | 雑誌名の読み順に並べ替えます。         |
|                                                                              | ラジ       | オボタンの選択値は、                | 以下の通りです。                |
|                                                                              | 「昇       | 順・降順」                     |                         |

#### B. 絞り込み検索条件部

絞り込み検索をします。

検索条件入力部が未入力の場合は、確認ダイアログ「キーワードに条件を指定してください」が表示され ます。

検索項目の詳細は、「p4 【絞り込み検索項目一覧】」を参照してください。

| 検索項目                                      | 一致条件 | 検索値                                                                                                    |       | 項目間   |
|-------------------------------------------|------|----------------------------------------------------------------------------------------------------|-------|-------|
| 雑誌名                                       | 部分 ~ |                                                                                                    | AND 🗸 | AND 🗸 |
| 出版者                                       | 部分 🗸 |                                                                                                    | AND 🗸 |       |
| 発行日                                       |      | Щарана и страна и страна и страна и страна и страна и страна и страна и страна и страна и страна и страна и стр | h     | С     |
| 38) — — — — — — — — — — — — — — — — — — — | a    |                                                                                                    | D     |       |

a. 一致条件

検索対象項目における検索語の含まれ方を指定します。 詳細は、「付録 p1 A-1. 一致条件」を参照してください。

b. 項目内かけ合わせ条件

1つの検索対象項目内に検索語を複数入力する場合に、かけ合わせ条件を指定します。 かけ合わせ検索は、検索語と検索語の間にスペースを入力します。 詳細は、「付録 p1 A-2. 項目内かけ合わせ検索条件」を参照してください。

c. 項目間組み合わせ条件

雑誌名と出版者の組み合わせ条件を指定します。 詳細は、「付録 p1 A-3. 項目間組み合わせ検索条件」を参照してください。 【絞り込み検索項目一覧】

| 項目名 | 説明                                          |
|-----|---------------------------------------------|
| 雑誌名 | 雑誌の本タイトル・タイトル関連情報・並列タイトル・シリーズ名・改題前後のタ       |
|     | イトルなどタイトルに関連する項目(漢字項目と読みの項目)を対象に検索しま        |
|     | す。                                          |
| 出版者 | 出版者・発売者など(漢字項目とヨミの項目)を対象に検索します。             |
| 発行日 | 発行年・発行年月・発行年月日を対象に検索します。                    |
|     | * 範囲指定検索の詳細は、「付録 p 2 A-4. 範囲指定検索」を参照してください。 |

#### 2-2. 特集・目次一覧画面

特集・目次検索画面で、[検索]ボタンをクリックすると、この画面が表示されます。

《特集·目次一覧画面》

| TC         |                            |                                                           |                     |      |                     |          |  |
|------------|----------------------------|-----------------------------------------------------------|---------------------|------|---------------------|----------|--|
| ∎特集        | ■特集·目次一覧 <u>検索画面へ戻る</u>    |                                                           |                     |      |                     |          |  |
| キーワ<br>検索結 | フート:藤井聡<br>果を <u>発行日</u> 、 | 法<br>☑ ( 〇 昇順   ◉ 降順)で並べ替える <mark>  GO</mark>             | Α                   |      |                     |          |  |
| 15614      | ヒットしました                    | •                                                         |                     |      |                     | 操作説明     |  |
| No         | TRC<br>MARC No.            | 特集名・目次タイトル                                                | 責任表示                | 雑誌名  | 巻号                  | 発行日      |  |
| 1          | 0061800130                 | トップの壁を破りたい - 将棋プレミアムフェスin名古屋201<br>8 佐藤天彦名人(銀河)vs藤井聡太七段 - | 渡部壮大文               | 将棋世界 | <u>2019-2</u>       | 20190201 |  |
| 2          | 0061800130                 | 将棋ブレミアムフェスin名古屋2018 藤井聡太、名人に金<br>星!                       |                     | 将棋世界 | <u>2019-2</u>       | 20190201 |  |
| 3          | 0061800130                 | 第49期新人王表彰式 優勝で卒業 藤井聡太新人王                                  | B                   | 将棋世界 | 2019-2              | 20190201 |  |
| 4          | 0061800130                 | 【特集】藤井聡太、一〇〇勝!記録ずくめの16歳                                   |                     | 将棋世界 | <u>2019-2</u>       | 20190201 |  |
| 5          | 0061800130                 | 藤井聡太七段、公式戦100勝達成 -史上最年少&最速&<br>最高勝率-                      |                     | 将棋世界 | <u>2019-2</u>       | 20190201 |  |
| 6          | 0061800130                 | 16歳の進歩 - INTERVIEW サイン色紙ブレゼント-                            | 藤井聡太<七段><br>田名後健吾構成 | 将棋世界 | <u>2019-2</u>       | 20190201 |  |
| 7          | 0222900596                 | 安室奈美恵/田中圭/林遣都/羽生結弦/大迫傑/吉田輝星/<br>大坂なおみ/元貴乃花親方/杉田水脈/片山      |                     | 週刊朝日 | 2018-12-28          | 20181228 |  |
| 8          | 0223600533                 | <6>「吉澤ひとみ」保釈が「藤井聡太ボスター」を宣伝した                              |                     | 週刊新潮 | <u>2018年12月20日号</u> | 20181220 |  |
| 9          | 0061800128                 | 新たなる金字塔 - 第49期新人王戦決勝三番勝負<第2局<br>>藤井聡太七段vs出口若武三段 -         | 鈴木宏彦記               | 将棋世界 | 2018-12             | 20181201 |  |
| 10         | 0061800128                 | <第1局ボイント解説>藤井、好発進! - 第49期新人王戦決勝三番勝負藤井聡太七段vs出口若武三段 -       | 編集部文                | 将棋世界 | 2018-12             | 20181201 |  |
| 11         | 0061800128                 | 【特集】藤井聡太、史上最年少の新人王に!                                      |                     | 将棋世界 | 2018-12             | 20181201 |  |
| 12         | 0061800128                 | 藤井聡太、史上最年少新人王に!                                           |                     | 将棋世界 | 2018-12             | 20181201 |  |

A. ソート条件指定部

特集・目次検索部で入力した検索条件が表示されます。

検索結果を表示する際の並び順を指定します。 詳細は、「p3 【特集・目次検索ソート条件一覧】」を参照してください。

[GO]ボタン

指定したソート条件で特集・目次一覧の並べ替えをします。

B. 検索結果一覧部

検索条件にヒットした件数が表示されます。

検索結果が一覧で表示されます。 一覧部の詳細は、「p6 【特集・目次一覧】」を参照してください。

<u>巻号</u>リンク

雑誌詳細画面が表示されます。

【特集・目次一覧】

| 項目名          | 説明                         |
|--------------|----------------------------|
| TRC MARC No. | TRC MARC No.が表示されます。       |
| 特集名・目次タイトル   | 特集タイトル・目次情報のタイトルなどが表示されます。 |
| 責任表示         | 責任表示が表示されます。               |
| 雑誌名          | 掲載雑誌名が表示されます。              |
| 卷号           | 掲載号数が表示されます。               |
| 発行日          | 発行日が表示されます。                |

#### 2-3. 雑誌詳細画面

巻号リンクをクリックすると、この画面が表示されます。

《雑誌詳細画面》

|                                                                   | 操作説明       |
|-------------------------------------------------------------------|------------|
|                                                                   |            |
| ■雑誌詳細 <u>戻る 検</u> 録                                               | 索画面へ戻る     |
|                                                                   |            |
|                                                                   | 和田」「次言牛和田」 |
|                                                                   |            |
| 2018-12 第82巻 第12号                                                 |            |
| 【特集】藤井聡太、史上最年少の新人王に!                                              |            |
| 別冊付録:四段昇段の記セレクション 第2集(80p 15cm)                                   |            |
| ¥ 800(本体価格¥741) 2018年12月1日発行                                      |            |
| 0061800128                                                        |            |
|                                                                   |            |
| 巻頭カラー                                                             |            |
| 藤井聡太、史上最年少新人王に!                                                   | 3          |
| 終盤に幻を見た −第31期竜王戦七番勝負<第1局>羽生善治竜王vs広瀬章人八段− ■広瀬章人<八段>自戦解説<br>大川慎太郎構成 | 4          |
| 声援に感謝 -スペシャルインタビュー- ■豊島将之<二冠(王位・棋聖)> 池田将之構成                       | 28         |
| 新たなる金字塔 -第49期新人王戦決勝三番勝負<第2局>藤井聡太七段vs出口若武三段- ■鈴木宏彦記                | 42         |
| プロ棋戦                                                              |            |
| 第66期王座戦五番勝負中村太地王座vs斎藤慎太郎七段                                        |            |
| <第4局>王座の底力 ■相崎修司記                                                 | 54         |
| <第3局>中村王座、待望の1勝 ■編集部文                                             | 62         |
| <第7局>豊島将之、覚醒の二冠 -第59期王位戦七番勝負 菅井竜也王位vs豊島将之棋聖- ■渡部壮大記               | 64         |
| <第1局ポイント解説>藤井、好発進! - 第49期新人王戦決勝三番勝負 藤井聡太七段vs出口若武三段 - ■編集部3        | 文 86       |
| 鈴木肇さん(神奈川)初のアマ名人に -第72回全日本アマチュア将棋名人戦- ■瀬尾淳記                       | 184        |
| 特集 対居飛穴4四銀型四間飛車 -ノーマル四間でクマせて勝つ!-                                  | 101        |
| Chapter<1>基本講座 読んで学ぼう4四銀型 ■井出隼平<四段>講師                             | 102        |
| Charter-22位民銀賞 並べて学ばろい四組刑 。二丁共健士郎-五段-82首                          | 114        |

A. 詳細表示部

詳細表示の詳細は、「p8 【雑誌詳細表示項目一覧】」を参照してください。

戻るリンク

特集・目次一覧画面でクリックした行を筆頭にした特集・目次一覧画面に戻ります。

検索画面へ戻るリンク

雑誌検索画面に戻ります。

[前詳細]ボタン

特集・目次一覧画面に表示された1つ上の行の雑誌詳細画面が表示されます。

[次詳細]ボタン

特集・目次一覧画面に表示された1つ下の行の雑誌詳細画面が表示されます。

#### 雑誌名リンク

最新号・バックナンバー画面が表示されます。 最新号・バックナンバー画面の詳細は、「p16 3-3. 最新号・バックナンバー画面」を参照してく ださい。

### B. 目次情報表示部

目次情報収録対象雑誌の目次情報が表示されます。目次タイトル・タイトル関連情報・並列タイトル・責任表示・ページが表示されます。第2階層タイトルは、字下げして表示されます。

#### 【雑誌詳細表示項目一覧】

| 項目           | 説明                                                             |
|--------------|----------------------------------------------------------------|
| 表紙画像         | 表紙画像が表示されます。                                                   |
| TRC MARC No. | TRC MARC No.が表示されます。                                           |
| 雑誌名          | 雑誌名が表示されます。                                                    |
| 巻号           | 年月次・特別号(臨時増刊号など)・巻数号数・通巻号数が表示されます。                             |
| 特集タイトル       | 【特集】に続けて特集タイトルが表示されます。                                         |
| 注記           | 注記が表示されます。                                                     |
| 価格 発行日       | 税込価格(本体価格)に続けて発行日が表示されます。<br>発行日は、"yyyy 年 m 月 d 日発行"の形で表示されます。 |

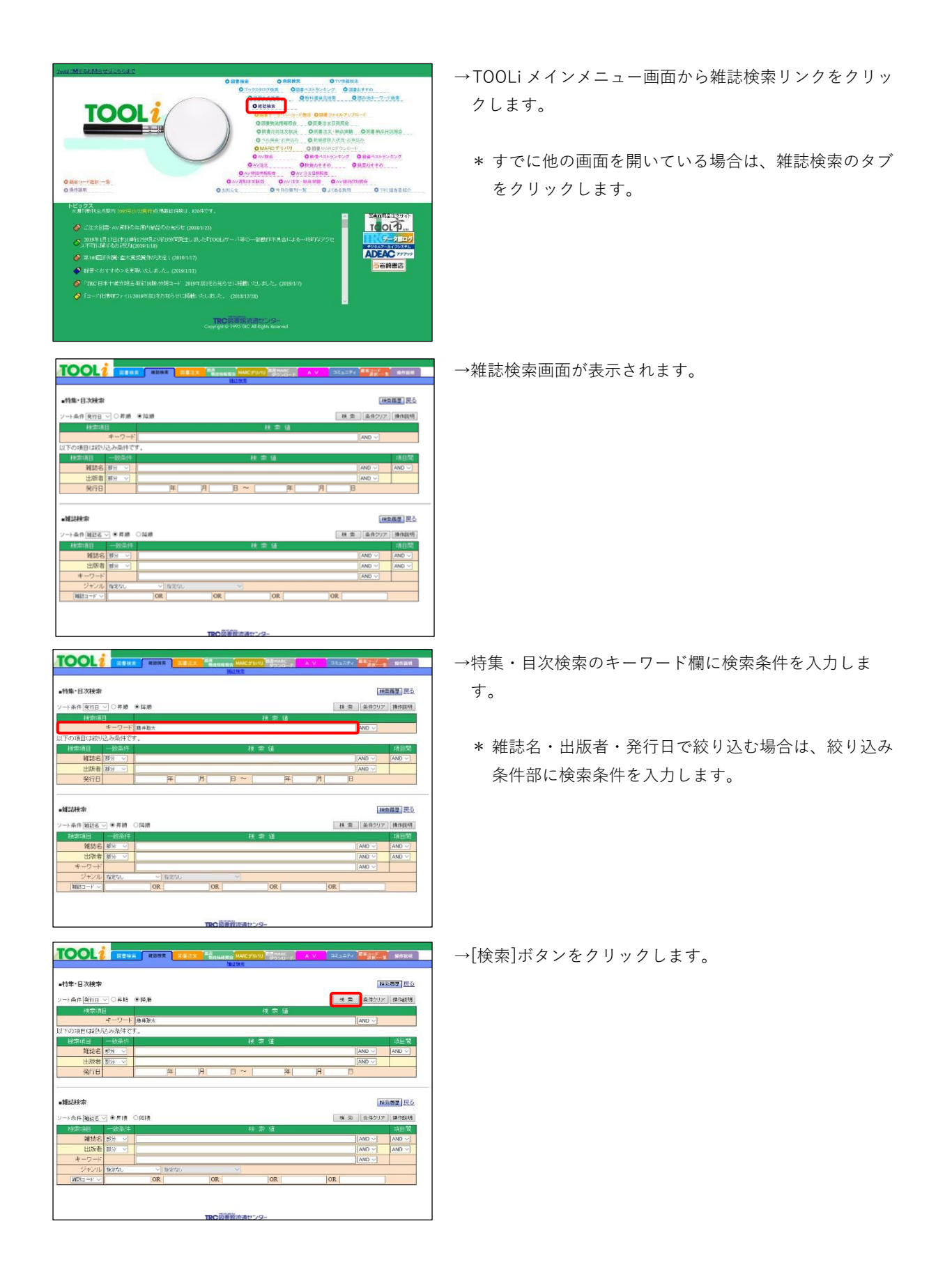

|       |                                       | 器以张索                                                    |                     |      |              |          |
|-------|---------------------------------------|---------------------------------------------------------|---------------------|------|--------------|----------|
| 特绑    | ····································· |                                                         |                     |      | 技術           | 画面へ戻る    |
| F     |                                       | 法<br>□(○夏順 ●関連でかべき3.6 回0]                               |                     |      |              |          |
| 15614 | とットしました                               | L CONTRACTOR CALL CALLER CONTRACTOR                     |                     |      |              | 操作规则     |
|       | TRC<br>MARC No.                       |                                                         |                     |      |              |          |
| 1     | 0061800130                            | トップの壁を破りたい - 将棋プレミアムフェスm名古屋201<br>8 佐藤天彦名人(銀河)w藤井聡太七玲 - | 渡部社大文               | 将模世界 | 2019-2       | 20190201 |
| 2     | 0061800130                            | 将模プルミアムフェスm名古屋2018 藤井聡太、名人に全<br>星!                      |                     | 将棋世界 | 2019-2       | 20190201 |
| 3     | 0061800130                            | 第49期新人王表彰式 優勝で卒業 藤井聡太新人王                                |                     | 将模世界 | 2019-2       | 20190201 |
| 4     | 0061800130                            | 【特集】藤井聡太、一〇〇時代記録ずくめの16歳                                 |                     | 将模世界 | 2019-2       | 20190201 |
| 3     | 0061800130                            | 藤井聪太七段、公式戦100勝違成 -史上最年少&最速&<br>最高勝第-                    |                     | 将棋世界 | 2019-2       | 20190201 |
| 6     | 0061800130                            | 16歳の進歩 -INTERVIEW サイン色紙ブレゼント-                           | 種井聪太<七校><br>田名後健吾構成 | 将棋世界 | 2019-2       | 20190201 |
| 7     | 0222900596                            | 安室奈美恵田中圭林連都/羽生結弦/大道傑/吉田輝星/<br>大坂(おみ)元貴乃花親方杉田水服/内山       |                     | 週刊朝日 | 2018-12*28   | 20181228 |
| 8     | 0223600533                            | <6>「吉澤ひとみ」保釈が「藤井聡太ポスター」を宣伝した                            |                     | 派刊前州 | 2018年12月20日号 | 20181220 |
| 9     | 0061800128                            | 新たなる金字塔 -第49期新人王戦決勝三番勝負<第2局<br>>藤井聪太七段vs出口若武三段 −        | 翁木宏會記               | 将棋世界 | 2018-12      | 20181201 |
| 10    | 0061800128                            | <第1局ポイント解説>藤井、好発進! -第49期新人王戦決 勝三番勝負 藤井聡太七段vx出口若武三段 -    | 編集部文                | 将模世界 | 2018-12      | 20181201 |
| 11    | 0061800128                            | 【特集】藤井聡太、史上最年少の新人王に!                                    |                     | 将模世界 | 2018-12      | 20181201 |
| 12    | 0061800125                            | 藤井設太、史上最年少新人王に!                                         |                     | 将耦世界 | 2018-12      | 20181201 |

 サンデー毎日
 2018-11.4
 20181

 将線世界
 2018-11
 20181

2018年9月号

<u>2018-9</u> 週刊文書 夏の特大号 NHK将棋講座

2018-9 週刊新潮 2018年8月16日 夏芋特大号 遇刑新潮

2018年8月2日号

2018-8

<u>2018-8</u>

2018-8

2018-8

2018-8

2018-8

将模世界 2018-10

プレジデントFi mily 2018秋号

将棋世界

将構世界

将耦世界

将模世界

将棋世界

将模世界

将棋世界

新工程集 特徴、藤井聡太が史上最年少「新人王」を奪取 第1回Abema TVトーナメノト 藤井聡太七段、最速最強の m/r

第1回Abema TVF - デンノF ##FF MEAN UPA、 #ACC # 12 座に 藤井虹大記録への道範王戦・類位戦・王座戦・棋王戦・ 旧KF [特徴] 氷川きよしゃ(スケW杯子道・加藤一二三、藤井範 大

(19個別の)目ましゃ(スクロギド書)加藤一二三通井板 (中国上方のの)が大会に1987(国鉄アレーム-通貨店 日井区大化約25回で動からない名)場につい 日本になりたいない言ん。ついし、 日本になりたい言ん。一ついし、小の 日本になり、日本になった。「きん」、「かん」、 日本になり、日本になった。 日本になり、日本になった。 日本になり、日本になり、日本になり、 日本になり、日本になり、 日本になり、 日本になった。 日本になり、 日本になった。 日本になった。 日本になった。 日本になった。 日本になった。 日本になった。 日本になった。 日本になった。 日本になった。 日本になった。 日本になった。 日本になった。 日本になった。 日本になった。 日本になった。 日本になった。 日本になり、 日本になった。 日本になった。 日本になり、 日本になり、 日

主義ランキング和24年前の11世小の354年4月11日 (特集)藤井聡太の後述を分析1新連載四後者の視点』 第井聡太七段昇税祝賀会

24 藤井聪太七段、本戦進出!AbemaTVトーナメント開幕

藤井聪太七段、2年連続の優勝 第31期電王戦5組決勝

人前 新都観後空の街点現土たちの毎日将鉄道。第1回う永源 防安七段1日指すめ、一番和私大の路、一 電業時を指定なる着少・売店でと登録を一部11影响 主戦5ンキング戦5相前21億平元1%、適井…一 度的北大文

→特集・目次一覧画面が表示されます。

\* 検索結果が 1000 件以上の場合は、一覧警告画面が表示 されます。「付録p6 D. 一覧警告画面」を参照してく ださい。

→巻号リンクをクリックします。

\* 特集・目次一覧を並べ替える場合は、ソート条件指定 部で条件を指定し、[GO]ボタンをクリックします。

|                                                                                                    |                                                                                                    | MARKE                      |
|----------------------------------------------------------------------------------------------------|----------------------------------------------------------------------------------------------------|----------------------------|
|                                                                                                    | HINE                                                                                                    |                            |
| et eff dag                                                                                                    | 四石 建氯                                                                                                    |                            |
|                                                                                                    |                                                                                                    |                            |
|                                                                                                    | · 持续运行月 《前前书》图                                                                                                    | 次詳細                        |
| amily                                                                                                    |                                                                                                    |                            |
| 大生的影大子                                                                                                    | プレジデント Family                                                                                                    |                            |
|                                                                                                    | 2018次号 第13巻 第4号                                                                                                    |                            |
| Jac Land                                                                                                    | 【将軍】東大生192人 頭のいい子の手裾                                                                                                    |                            |
| 1                                                                                                    | ¥ 980 (本体価格 ¥ 907) 2018年9月 5日 鈍行                                                                                                    |                            |
| 117600090                                                                                                    |                                                                                                    |                            |
|                                                                                                    |                                                                                                    |                            |
|                                                                                                    |                                                                                                    |                            |
| 生192人 頭の                                                                                                    | N.い子の本棚 -「小学校時代の愛読書」ランキング-                                                                                                    |                            |
| 生192人 頭の<br>ぼくらを繋くし                                                                                                    | № い子の本種「小茶秋時代の愛読書」シンキング<br>でくれて最強の本 - 東大生アンケートで封続した「愛読書ランキング」 -                                                                                                    | 16                         |
| 生192人 頭の<br>ぼくらを繋くし<br>これが東大生                                                                                                    | N・い子の本綴 - 「小学校時代の受読書」コンキング-<br>てくれた最強の本 - 東大生アンケードで判明した「愛読書コンキング」-<br>かり「学生におすするしたい木だ」                                                                                                    | 16                         |
| 生192人 頭の<br>ぼくらを繋くし<br>これが東大生<br>小学校時代の                                                                                                    | ない子の本語 - 「小学技術代の変換者」シンキング -<br>でくれた最強の本 - 東大モアンケートで目的した「愛嬌者ランキング」 -<br>が小学生になっするしたい本だ!<br>読者書簡値で                                                                                                    | 16                         |
| 生192人 頭の<br>ほくらを繋くし<br>これが東大生<br>小学校時代の<br>勉強に役立っ                                                                                                    | NAV予の本語 - (小学は時代の愛嬌音)コンキング-<br>てくれた最後の本 - 東大学アングートで目回した「愛嬌音シンキング)-<br>が得楽道問す。<br>- 水本波道=42歳やり音かり見えてきた本                                                                                                    | 16                         |
| 生192人 頭の<br>ぼくらを繋くし<br>これが東大生<br>小学校時代の<br>勉強に役立っ<br>クイズ王・鈴っ                                                                                                    | N.1.Yの本相 - 「小学技術代の変換曲」のンキング-<br>てくれた最初の本 - 東大をアンケートで目回した「仮換曲フンキング」-<br>が小学生におすすめしたい本た」<br>効果調理値はで<br>たよれ変通生活的や自事が見えてきた本<br>NRAKの1490分類にプレスはなった「研究良可的実」」                                                                                                    | 16                         |
| 生192人 頭の<br>ほくらを軽くし<br>これが東大生<br>小学校時代の<br>勉強に役立。<br>クイズ王・鈴っ<br>学生起来家・                                                                                                    | NUVFの単額 = (小学は時代の影響者)コンギングー<br>でなた装飾の本 - 東大学アングートで利用した「影響者ランギング」-<br>が均率にはずすたしたいたた<br>たまま返車を経営が青春が見えてきた本<br>NUKKA「WAの勉強スランプ制の力支えこなった正形式良行的声』」<br>主教育から不可能のの記述あり高かせなマイズが使みがまったもとか」                                                                                                    | 16                         |
| 生192人 頭の<br>ぼくらを繋くし<br>これが東大生<br>小学校時代の<br>タイズ王・約2<br>学生起業家・<br>国語・葉数・別                                                                                                    | N-15-Fの本語 - 「小学校時代の変換曲」シンキング-<br>てくれた愛知の本 - 東大学アンケートで目回した「変換曲シンキング」-<br>が回激電信は<br>5-K参加電信を行ったいまたと<br>による必須通信は<br>主手続きたら、11回のでにある見かかせってより(次の表示の本土人た)<br>B-11台を一変換が取り表示した。<br>B-11台を一変換が取り表示した。<br>B-11台を一変換が取り表示した。<br>B-11台を一変換が取り表示した。<br>B-11台を一変換が取りまた。<br>B-11台を一変換が取りまた。<br>B-11台を一変換が下す。<br>- 25-45-44L-(パスコー                                                | 27                         |
| 主192人 頭の<br>ぼくらを驚くし<br>これが東大生<br>小学校時代の<br>かずズ王・約<br>学生起業家・<br>国語・募款・明<br>算数の触れる                                                                                                    | NAVFの本額 - (小学は時代の整要者)コンギングー<br>てなた実験の本 - 東大学アングートで利用した「整要者ランギング」-<br>が構築者間はす<br>た本規定を10年の人気はただ<br>たまれ変更を必要者が見まてきた本<br>株別され「中心の勉強ステンプ制力支えこなった日本支点目的実」」<br>主教育され「日本のには広想の間かを少くだけ化分の手のら生った」<br>思想「社会・実施を知った」と思想の目的をです。そのように、日本の子もいくなる1-<br>ご参加な多く手数のやすべきのとすす。- 「日のすごからのから」「日本の子へを発展し<br>ご参加な多く手数のやすべきのとすす。- 「日のすごからのから」「日本の子でのその発展」」                                  | 16<br>27<br>28             |
| 主192人 頭の<br>ぼくらを驚くし<br>これが東大生<br>小学校時代の<br>かイズ王・第<br>学生起業家・<br>国語・募款・明<br>編れるしぎな                                                                                                    | ペリアの本額 - 「小学校時代の要領書」シンキング -<br>てくれる優切本 - 東大学アンケートで目回した「愛嬌書シンキング」 -<br>がいやまたらすすえん、すたじ<br>効量審判はす<br>たれる反応でいる優加スランプ制の支えこされた<br>本本検索法へ「知らの気に起気の動かせクイズが(後か)等らき ±<br>本非物介さん「知らのごに起気の動かせクイズが(後か)等らき<br>単二は余一級参加が大学園にごなる -<br>回覧・行法や手手動のアクイズの)のすすか - 「こじのでであうすうかくの後ふり」「ありって字べる異項目<br>でなりなこと。                                                                               | 16<br>27<br>28             |
| 生192人 頭の<br>ぼくらを驚くし<br>これが東大生<br>小学校時代の<br>かイズ王・約2<br>学生起業家・現<br>算数の約れぎな<br>調整の触れざ<br>編訂部の言葉の<br>の謎IGど200                                                                                                    | ペリアの単額 - 「小学校時代の整体者」シンキング -<br>てくれる最初の本 - 東大学アンケートで目回した「整体者シンキング」 -<br>が小学生におすすのしたい本た!<br>)新潟市間は7<br>による必要性に含む小型のの見たえたないた。<br>によれ続けたらい4回転週のプレジが向かせた。<br>まれ続けたらい4回転週のプレジがのかせた。<br>男に含いて美術が外が発意したなか、一般がオージが対応し、日本なども美しいなる! -<br>3回音がありや男が、のかっている、手がかすしいがあり、こことのです。<br>2回音がありや男が、のかっている。<br>となりないまた。<br>となりないまた。<br>となり、一般などでいたり本ののでありまつが、のないましていりってデックを発展回<br>たないたい。 | 16<br>27<br>28<br>32       |
| 生192人頭の<br>ぼくらを繋くし<br>これが時代での<br>かず大王・航空<br>クイズ王・第5<br>学生起業家・現<br>国語・算数・現<br>者、現の他れな<br>の<br>職組の言葉の<br>の<br>職組の言葉の<br>の<br>職組の言葉の<br>の<br>職組の<br>言葉の<br>の<br>職組の<br>言葉の<br>の<br>世<br>にの<br>の<br>に<br>の<br>の<br>の<br>の<br>の<br>の<br>の<br>の<br>の<br>の<br>の<br>の<br>の<br>の | NUVFの本額 - (小学球時代の整備者)コンキングー<br>てなれる最後の本 - 東大家アンケートで利用した「整備者ランキング」-<br>がは今年にはすずれんしれっただ<br>防衛者間留けな<br>た本規語を経営が事件が見えてきた本<br>たいまたしたいまた<br>見知い込み、実施が外の意味になるよーの形式ではなりまし<br>土井前からが「相回の日にありの得かたサイズおが信かが表し、当年の土林にへなる小<br>二面子はからせた条約の下がっており下すが、一てはかってきかうないへのあれにもわってすべる発展し<br>たれなどされー<br>2009と今千書まて、子供のフクフジを刺換 - 「株主用の通目」にから知られたかったいよくかられ<br>にはやかった。                          | 16<br>27<br>28<br>32<br>36 |

→雑誌詳細画面が表示されます。

\* 戻るリンクをクリックすると、特集・目次一覧画面で クリックした行を筆頭にした特集・目次一覧画面に戻 ります。

## 3. 雑誌検索

雑誌名・出版者名などの基本データを対象に検索します。

#### 3-1. 雑誌検索画面-雑誌検索部

|        | ** |
|--------|----|
| 《雜誌給密部 | »  |
|        | // |

|                    | · 維瑟検索 図書注文 図書<br>物流行 | <sub>精報 照会</sub> MARCデリバリ 図書MA<br>雑誌検索 | RC AV ⊐≋.<br>∕⊡−r AV ⊐≋. |         | 操作説明  |  |
|--------------------|-----------------------|----------------------------------------|--------------------------|---------|-------|--|
| ■特集·目次検索 [検索履歴] 戻る |                       |                                        |                          |         |       |  |
| ソート条件 発行日 🗸 〇昇順    | ●降順                   |                                        |                          | 検索条件クリア | 操作説明  |  |
| 検索項目               |                       | 検索                                     | 値                        |         |       |  |
| キーワード              |                       |                                        |                          | AND V   |       |  |
| 以下の項目は絞り込み条件です     | •                     | ☆ <i>声 (</i> ま                         |                          |         | 石口月月  |  |
| ● 一致未件             |                       | 快杀旭                                    |                          |         |       |  |
| 出版者部分              |                       |                                        |                          |         |       |  |
| 発行日                |                       |                                        | 年 月                      |         |       |  |
|                    |                       |                                        |                          |         |       |  |
| ■雑誌検索              | •                     |                                        |                          | 検索      | 履歴民る  |  |
| ソート条件 雑誌名 🗸 🖲 昇順 🤇 | ○降順                   |                                        |                          | 検索条件クリア | 操作説明  |  |
| 検索項目の一致条件          |                       | 検 索 値                                  |                          |         | 項目間   |  |
| 雑誌名 部分 🗸           |                       |                                        |                          | AND V   | AND 🗸 |  |
| 出版者部分 🗸            | <u> </u>              |                                        |                          | AND V   | AND 🗸 |  |
| キーワード              |                       |                                        |                          | AND V   |       |  |
| シャノル指定なし           |                       |                                        | OP                       |         |       |  |
|                    |                       | UR OR                                  | UR                       |         |       |  |
|                    |                       |                                        |                          |         |       |  |
|                    | TRC                   | 図書館流通センター                              |                          |         |       |  |

A. 一覧表示条件指定部

ソート条件

検索結果を表示する際の並び順を指定します。 詳細は、「p12 【雑誌検索ソート条件一覧】」を参照してください。

[検索履歴]ボタン

検索履歴画面が表示されます。 詳細は、「付録 p 5 C. 検索履歴ボタン」を参照してください。

戻るリンク

TOOLi メインメニュー画面に戻ります。

[検索]ボタン

検索条件入力部に入力した条件で検索します。

[条件クリア]ボタン

すべての検索条件をクリアします。

[操作説明]ボタン

操作説明画面が別ウィンドウで表示されます。 (※以降の説明では、省略します。)

【雑誌検索ソート条件一覧】

| 項目名                                       | 説明                                              |          |                  |  |
|-------------------------------------------|-------------------------------------------------|----------|------------------|--|
| 難誌名  ● 昇順  ○ 降順<br>出版者                    | 検索結果を表示する際の並び順を指定します。<br>プルダウンリストの選択値は、以下の通りです。 |          |                  |  |
| 選択値雑誌名雑誌名雑誌名出版者出版者ラジオボタンの選択値は、以下の通「昇順・降順」 |                                                 | 選択値      | 説明               |  |
|                                           |                                                 | 雑誌名      | 雑誌名の読み順に並べ替えます。  |  |
|                                           |                                                 | 出版者      | 出版者名の読み順に並べ替えます。 |  |
|                                           |                                                 | 以下の通りです。 |                  |  |
|                                           |                                                 | 順・降順」    |                  |  |

#### B. 検索条件入力部

雑誌を検索するための条件入力部です。

検索項目の詳細は、「p13 【雑誌検索項目一覧】」を参照してください。

| 検索項目    | 一致条件 |                          |        | 検索値 |       | 項目間   |
|---------|------|--------------------------|--------|-----|-------|-------|
| 雑誌名     | 部分 🗸 |                          |        |     | AND V | AND V |
| 出版者     | 部分 🗸 | b                        |        |     | AND 🗸 | AND 🗸 |
| キーワード   |      |                          |        |     | AND 🗸 |       |
| ジャンル    | 指定なし | <ul> <li>指定なし</li> </ul> | $\sim$ |     | С     | a     |
| 雑誌コード 〜 | a    | OR                       | OR     | OR  | OR    |       |

- a. 単独検索項目プルダウン
   検索対象にする項目を指定します。
   他の検索条件とのかけ合わせ検索はできません。
   プルダウンリストの選択値は、以下の通りです。
   「雑誌コード・MARC No」
- b. 一致条件

検索対象項目における検索語の含まれ方を指定します。 詳細は、「付録 p1 A-1. 一致条件」を参照してください。

c. 項目内かけ合わせ条件

1つの検索対象項目内に検索語を複数入力する場合に、かけ合わせ条件を指定します。 かけ合わせ検索は、検索語と検索語の間にスペースを入力します。 詳細は、「付録 p1 A-2.項目内かけ合わせ検索条件」を参照してください。

d. 項目間組み合わせ条件

複数の検索対象項目に検索語を入力する場合に、組み合わせ条件を指定します。 詳細は、「付録 p1 A-3. 項目間組み合わせ検索条件」を参照してください。

【雑誌検索項目一覧】

| 項目名      | 説明                                          |
|----------|---------------------------------------------|
| 雑誌名      | 雑誌の本タイトル・タイトル関連情報・並列タイトル・シリーズ名・改題前後のタイ      |
|          | トルなどタイトルに関連する項目(漢字項目と読みの項目)を対象に検索します。       |
| 出版者      | 出版者・発売者など(漢字項目と読みの項目)を対象に検索します。             |
| キーワード    | 雑誌名・出版者・件名・内容紹介などを対象に検索します。                 |
| ジャンル     | ジャンル(女性誌・男性誌など)を対象に検索します。                   |
|          | * 検索条件の指定方法は、「付録 p 2 A-6. ジャンル検索」を参照してください。 |
| 雑誌コード    | 雑誌コードを対象に検索します。                             |
|          | 雑誌コード先頭5桁の完全一致検索です。                         |
| MARC No. | TRC MARC No.を対象に検索します。                      |

#### 3-2. 雑誌一覧画面

雑誌検索画面で、[検索]ボタンをクリックすると、この画面が表示されます。

《雑誌検索画面》

| TC    |                |                                                                             |  |  |  |  |  |
|-------|----------------|-----------------------------------------------------------------------------|--|--|--|--|--|
|       |                | 陳东                                                                          |  |  |  |  |  |
|       |                | - ALBERTATAN                                                                |  |  |  |  |  |
| ■雑誌   | 一覧             | 検索画面へ戻る                                                                     |  |  |  |  |  |
| ジャン   | ル:総合誌・文芸誌      |                                                                             |  |  |  |  |  |
| 検索結:  | 果を 雑誌名 ~ ( ● 昇 | 見 ○降順)で並べ替える GO / / /                                                       |  |  |  |  |  |
| 2081年 | ヒットしました。       |                                                                             |  |  |  |  |  |
| No    | TRC MARC No.   | 雜誌名/出版者/刊行頻度/刊行状態/参考価格(税別)                                                  |  |  |  |  |  |
| 1     | 0277400000     | <u>あっる - 公益財団法人図書館振興財団機関語 -</u><br>図書館振興財団/李刊/変遷移行 ¥ 1,050(¥ 1,000)         |  |  |  |  |  |
| 2     | 0226700000     | AERA<br>朝日新聞出版/週刊/継続刊行中 ¥ 390(¥ 361)                                        |  |  |  |  |  |
| 3     | 0003800000     | <u>馬醉木</u><br>馬酔木発行所/月刊/ <b>継続刊</b> 行中 ¥1,300(¥1,204)                       |  |  |  |  |  |
| 4     | 0316300000     | <u>inCELEB</u><br>英和出版社·隔月刊/刊行終了 ¥432(¥400)                                 |  |  |  |  |  |
| 5     | 0009800000     | InterCommunication<br>NTT出版/季刊/刊行終了 ¥1,400(¥1,333)                          |  |  |  |  |  |
| 6     | 0007100000     | <u>Invitation - ちょっと知的にセンスを磨く-</u><br>びあ/月刊/刊行終了 ¥ 680(¥ 648)               |  |  |  |  |  |
| 7     | 0214800000     | Will<br>ワック/月刊/継続刊行中 ¥840(¥778)                                             |  |  |  |  |  |
| 8     | 0562800000     | <u>Wedge - Guiding Japan forward -</u><br>ウェッジ/月刊 <i>編</i> 継続刊行中 ¥500(¥463) |  |  |  |  |  |
| 9     | 0010100000     | <u>潮</u><br>潮出版社/月刊/継続刊行中 ¥637(¥590)                                        |  |  |  |  |  |
| 10    | 0010600000     | WOOFIN'<br>シンコーミュージック・エンタテイメント/月刊/刊行終了 ¥700(¥648)                           |  |  |  |  |  |
| 11    | 0012600000     | <u>S-Fマガジン</u><br>早川書房、隔月刊、継続刊行中 ¥1,296(¥1,200)                             |  |  |  |  |  |
| 12    | 0141300000     |                                                                             |  |  |  |  |  |

A. ソート条件指定部

雑誌検索部で入力した検索条件が表示されます。

検索結果を表示する際の並び順を指定します。 詳細は、「p12 【雑誌検索ソート条件一覧】」を参照してください。

[GO]ボタン

指定したソート条件で雑誌名一覧の並べ替えをします。

B. 検索結果一覧部

検索条件にヒットした件数が表示されます。

検索結果が一覧で表示されます。 一覧部の詳細は、「p15 【雑誌一覧】」を参照してください。

タイトルリンク

最新号・バックナンバー画面が表示されます。 詳細は、「p16 3-3. 最新号・バックナンバー画面」を参照してください。

【雑誌一覧】

| 項目名          | 説明                         |
|--------------|----------------------------|
| TRC MARC No. | TRC MARC No.が表示されます。       |
| 雑誌名          | 雑誌名が表示されます。                |
| 出版者          | 出版者が表示されます。                |
| 刊行頻度         | 刊行頻度(週刊・季刊など)が表示されます。      |
| 刊行状態         | 刊行状態(継続刊行中・刊行終了など)が表示されます。 |
| 参考価格(税別)     | 税込価格(本体価格)が表示されます。         |

#### 3-3. 最新号・バックナンバー画面

雑誌一覧画面で、タイトルリンクをクリックすると、この画面が表示されます。

《最新号・バックナンバー画面》

Г

| TOOL / 図書検索 単誌検索 図書注文 間書 MARCデリバリ 図書MARC ダウンロード                                          | A V コミュニティ 離客コード<br>選択覧 操作説明      |
|------------------------------------------------------------------------------------------|-----------------------------------|
| ■最新号・バックナンバー                                                                             | <u>戻る 検索画面へ戻る</u><br>A 操作説明 次書誌   |
| あうる -公益財団法人図書館振興財団機関誌-                                                                   | 刊行頻度:     季刊       刊行状態:     変遷移行 |
| 出版:図書館振興財団 創刊年:2007.5.7 終刊年:2012.9.20                                                    | 発売予定日: 3,6,9,12月各第3木曜日            |
| 分類:010.5<010.5>件名:図書館-雑誌                                                                 | 参考価格: ¥1,050(本体価格¥1,000)          |
| ISSN:1883-552X                                                                           | 大きさ: 26cm (B5判)                   |
| 【内容紹介】 図書館を中心に図書・出版・教育などの記事を掲載。図書館職員・図書<br>館利用者・学校関係者を読者対象とした公益財団法人図書館振興財団<br>の機関誌。      | 利用対象: 一般<br>ジャンル: 図書館<br>団体機関誌    |
| 【変遷情報】 継続後誌:図書館の学校                                                                       | 目次あり                              |
| 刊行頻度変遷:隔月刊(~2012-02/03) 責任表示変遷:図書館の学校機関誌事業委員会(~<br>2012-02/03) 出版者変遷:図書館の学校(~2012-02/03) | TRC MARC No. 0277400000           |
| 1 - 5を表示します。(26件) 絞込み検索 年月 ~ 年月   検                                                      |                                   |
| <u>2012年秋号 通巻107号</u><br>[特集]地域コンクール<br>¥ 1,050(本体価格¥1,000) 2012年9月20日発行                 | С                                 |

A. 雑誌表示部

詳細は、「p18 【雑誌表示項目一覧】」を参照してください。

戻るリンク

表示された書誌を一覧の筆頭にした雑誌一覧画面に戻ります。

検索画面へ戻るリンク

雑誌検索画面に戻ります。

[前詳細]ボタン

雑誌一覧画面に表示された1つ上の行の雑誌詳細画面が表示されます。

[次詳細]ボタン

雑誌一覧画面に表示された1つ下の行の雑誌詳細画面が表示されます。

#### 【変遷情報】タイトルリンク

表示された雑誌の最新号・バックナンバー画面が表示されます。

- B. 絞り込み条件指定部
  - 最新号・バックナンバー一覧部に表示された検索結果を発行年月で絞り込みます。 \* 範囲指定検索の詳細は、「付録 p 2 A-4. 範囲指定検索」を参照してください。

ページリンク

 $|\leq \leq \underline{1} \quad \underline{2} \quad \underline{3} \quad \underline{4} \quad \underline{5} \geq \geq |$ 

ページを指定する場合は、<u>数字</u>リンクをクリックすると該当ページが表示されます。 ページを送る場合は、下記のいずれかのリンクをクリックします。

| < | 先頭のページが表示されます。   |
|---|------------------|
| < | 1 つ前のページが表示されます。 |
| > | 1つ後ろのページが表示されます。 |
| > | 最後のページが表示されます。   |

C. 最新号・バックナンバー一覧部

1画面に5件表示されます。

画面を切り替える場合は、<u>ページ</u>リンクをクリックします。

詳細は、「p18 【最新号・バックナンバー一覧表示項目一覧】」を参照してください。

巻号リンク

雑誌詳細画面が表示されます。 雑誌詳細画面の詳細は、「p7 2-3 雑誌詳細画面」を参照してください。 目次収録対象外の雑誌には、巻号リンクは表示されません。

#### 【雑誌表示項目一覧】

|                                                                                            | 刊行頻度:  | 季刊                 |  |  |
|--------------------------------------------------------------------------------------------|--------|--------------------|--|--|
|                                                                                            | 刊行状態:  | 変遷移行 🛛 📿           |  |  |
| 出版:図書館振興財団 創刊年:2007.5.7 終刊年:2012.9.20                                                      | 発売予定日: | 3,6,9,12月各第3木曜日    |  |  |
| 分類:010.5<010.5> 件名:図書館-雑誌                                                                  | 参考価格:  | ¥1,050(本体価格¥1,000) |  |  |
| ISSN: 1883-552X                                                                            | 大ぎさ:   | 26cm (B5判)         |  |  |
| 【内容紹介】 図書館を中心に図書・出版・教育などの記事を掲載。図書館職員・図書                                                    | 利用対象:  | 一般                 |  |  |
| 館利用者・学校関係者を読者対象とした公益財団法人図書館振興財団の機関誌。                                                       | ジャンル:  | 図書館<br>団体機関誌       |  |  |
| 【変遷情報】 継続後誌:図書館の学校 ロークロン 目次あり                                                              |        |                    |  |  |
| 刊行頻度変遷·隔月刊(~2012-02/03) 責任表示変遷·図書館の学校機関誌事業委員会(~<br>2012-02/03) 出版者変遷·図書館の学校(~2012-02/03) C |        |                    |  |  |

| $\langle a \rangle$ | ネシ 本タイトル タイトル関連情報 並列タイトル 責任表示 版表示 |                            |  |  |  |  |  |
|---------------------|-----------------------------------|----------------------------|--|--|--|--|--|
|                     | 出版: 出版者                           | 創刊年: 終刊年: (シリーズ名)          |  |  |  |  |  |
|                     | 分類: NDC10版 <ndc9版> 件名:</ndc9版>    |                            |  |  |  |  |  |
|                     | ISSN:                             | 推誌コード:                     |  |  |  |  |  |
| $\langle b \rangle$ | 【見出し語】                            | 備考                         |  |  |  |  |  |
|                     | 【内容紹介】<br>【変遷情報】                  | 継続前誌・継続後誌のタイトル             |  |  |  |  |  |
| $\langle c \rangle$ | 注記                                |                            |  |  |  |  |  |
| $\langle d \rangle$ | 見出し語:                             | 備考                         |  |  |  |  |  |
|                     | 刊行頻度:                             |                            |  |  |  |  |  |
|                     | 刊行状態:                             |                            |  |  |  |  |  |
|                     | 発売予定日:                            |                            |  |  |  |  |  |
|                     | 参考価格:                             | 参考税込価格(参考本体価格)             |  |  |  |  |  |
|                     | 大きさ:                              | 大きさ(判型)                    |  |  |  |  |  |
|                     | 利用対象:                             |                            |  |  |  |  |  |
|                     | ジャンル:                             |                            |  |  |  |  |  |
|                     | 言語:                               |                            |  |  |  |  |  |
|                     | 目次収録の有無                           | 目次あり・目次なしを表示(見出し語は表示されません) |  |  |  |  |  |
|                     | TRC MARC No.                      |                            |  |  |  |  |  |

#### 【最新号・バックナンバー一覧表示項目一覧】

| 項目名          | 説明                                                             |
|--------------|----------------------------------------------------------------|
| 表紙画像         | 表紙画像が表示されます。                                                   |
| TRC MARC No. | TRC MARC No.が表示されます。                                           |
| 巻号           | 年月次・特別号(臨時増刊号など)・巻数号数・通巻号数が表示されます。                             |
| 特集タイトル       | 【特集】に続けて特集タイトルが表示されます。                                         |
| 注記           | 注記が表示されます。                                                     |
| 価格 発行日       | 税込価格(本体価格)に続けて発行日が表示されます。<br>発行日は、"yyyy 年 m 月 d 日発行"の形で表示されます。 |

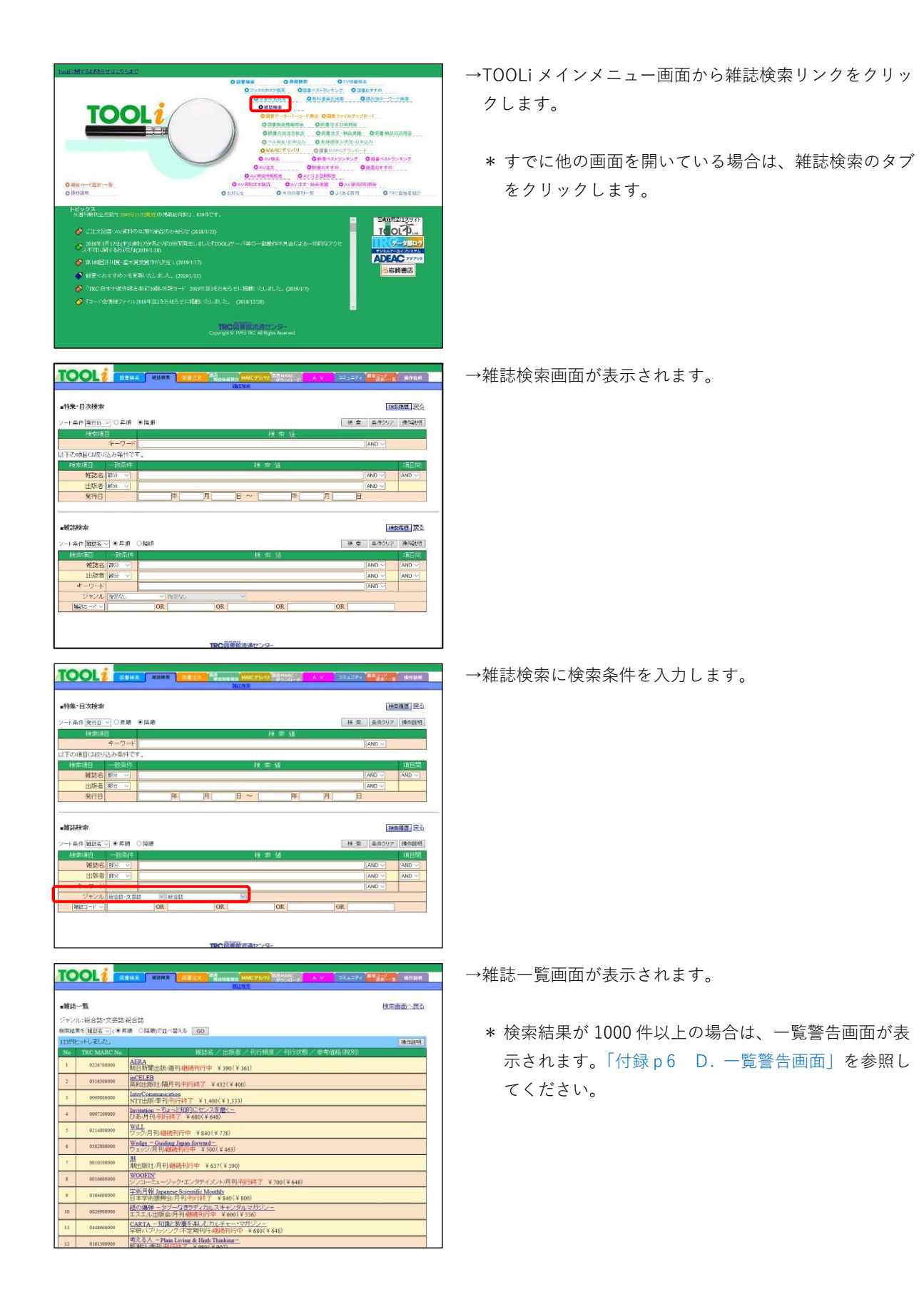

|         | -10         | <b>抽索</b> 表示 · 萨尔                                                                                                    |
|---------|-------------|----------------------------------------------------------------------------------------------------|
| Date    | -A          | Contract of Contract of Contra |
| 747     | ル:総合誌・文芸誌   |                                                                                                    |
| ROFFINE | 果を[雑誌石~](ます | 10 01400)(II~216 GO                                                                                                    |
| 1314    | COPUZUR.    |                                                                                                    |
| 1       | 02363800000 | AERA                                                                                                    |
|         |             | [朝日朝聞出版/漫刊/創造刊行中 ¥ 390(¥ 361)                                                                                                    |
| 2       | 0316300000  | <u>國民民民</u><br>英和出版社、隔月刊(刊行終了 ¥432(¥400)                                                                                                    |
| 3       | 0009800000  | InterCommunication<br>NTT出版季刊/刊行林了 ¥ 1,400(¥ 1,333)                                                                                                    |
| 4       | 0007100000  | <u>Invitation - ちょっと知りにてノスを磨く -</u><br>びあ月刊/刊行終了 ¥ 680(¥ 648)                                                                                                    |
| 5       | 0214800000  | WIL<br>フック月刊線統刊行中 ¥840(¥778)                                                                                                    |
| 6       | 0562800000  | <u>Wedge — Guiding Japan forward —</u><br>ウェッジ/月刊/祖語時刊行中 ¥ 500(¥ 463)                                                                                                    |
| 7       | 0010100000  | 28<br>株出版社/月刊成時代刊行中 ¥637(¥590)                                                                                                    |
| 8       | 0010500000  | WOOFIN<br>シンコーミュージック・エンタテイズ/ト/月刊(刊行終了 ¥700(¥648)                                                                                                    |
| 9       | 0164600000  | 学初月報Japanese Scientific Monthly<br>日本学術機構会/月刊/刊行校了 ¥ 840 (¥ 800)                                                                                                    |
| 10      | 0026900000  | 紙の爆弾 - タブーなきラディカルスキャンダルマガジン-<br>エスエル出版会月刊(単統刊行中 ¥600(¥556)                                                                                                    |
| п       | 0448500000  | CARTA - 知識と教養を決しむカルチャー・マガジン-<br>学研バブリックング 不定期刊行 継続刊行中 ¥680(¥648)                                                                                                    |
| 15      | 0161100000  | 考える人 - Plain Living & High Thinking -                                                                                                    |

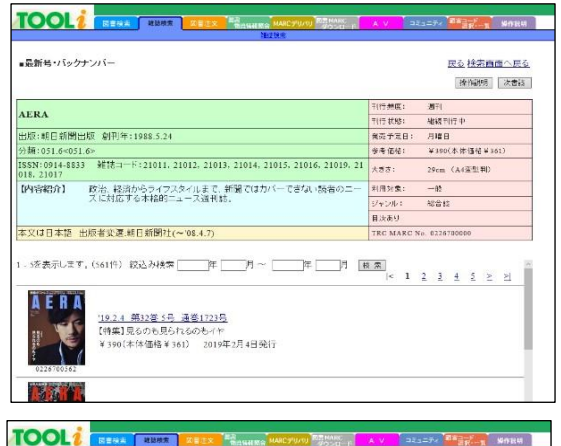

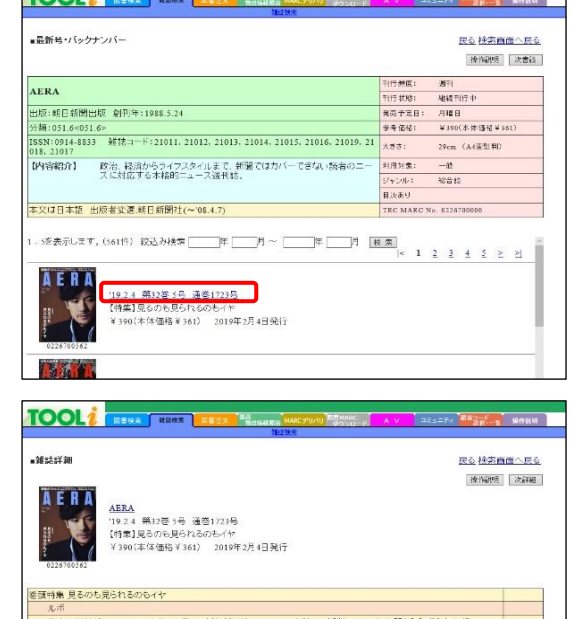

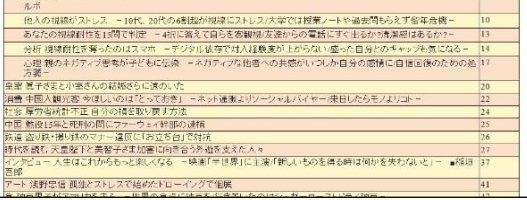

→タイトルリンクをクリックします。

- →最新号・バックナンバー一覧が表示されます。
  - \* 発行年月で絞り込む場合は、絞り込み検索欄に発行年 月を入力して[検索]ボタンをクリックします。
  - \* ページを指定する場合は、<u>数字</u>リンクをクリックする と該当ページが表示されます。
  - \* ページを送る場合は、「p17 絞り込み条件指定部 ページリンク」を参照してください。

→巻号リンクをクリックします。

 \* 目次収録対象外の雑誌には、<u>巻号</u>リンクは表示されま せん。

→雑誌詳細画面が表示されます。

#### TOOLi 基本操作マニュアル 検索編 Ⅱ 雑誌検索

2019 年 6 月 3 日 発行

編集・発行 株式会社 図書館流通センター 〒112-8632 東京都文京区大塚三丁目1番1号

【お問い合わせ窓口】 株式会社 図書館流通センター 新座ブックナリーお客さま係 フリーダイヤル:0120-118491 FAX:0120-889934 TOOLi:https://tooli.trc.co.jp/

本書は事前の予告なしに変更されることがあります。 本書の一部あるいは全部を無断で転載、複写することは固く禁じます。